Netzwerksetup Ordner auf dem Server einrichten.

#### 1. 2.

| Kategorie / Einstellung  | Inhalt                     |              |  |
|--------------------------|----------------------------|--------------|--|
| Server                   | server                     |              |  |
| 庄 ADT                    |                            |              |  |
| 🗄 Formulare              |                            |              |  |
| 🗄 Textverarbeitung       |                            | and a second |  |
| 😟 – Medizinisches Wissen |                            |              |  |
| 😟 Externe Programme      |                            |              |  |
| 😟 Temporärdateien        |                            |              |  |
| 😟 Dokumente              |                            |              |  |
| 😟 Vorlagen               |                            |              |  |
| 🖅 Menüs                  |                            |              |  |
| 😟 Befunde                |                            |              |  |
| 😟 Bildverarbeitung       |                            |              |  |
|                          |                            |              |  |
|                          |                            |              |  |
|                          |                            |              |  |
|                          |                            |              |  |
|                          |                            |              |  |
|                          |                            |              |  |
|                          | P: top://urbomed/netsetup/ |              |  |
|                          |                            |              |  |
|                          |                            |              |  |
|                          |                            |              |  |
|                          |                            |              |  |
|                          |                            | Beenden      |  |
|                          |                            | Econdon      |  |
|                          |                            |              |  |
|                          |                            |              |  |
|                          |                            |              |  |

#### Grundeinstellung des Turbomed Clienten an Win98

3.

### 4. Einstellungen am Server und Einrichten des Verzeichnisses Netsetup.

- 5. # Man melde sich auf dem Server als root an.
- 6. su Enter
- 7. serverpasswort eingeben Enter
- 8. # Dann das Notwendige Verzeichnis anlegen in diesem Fall netsetup
- 9. mkdir /opt/turbomed/netsetup Enter
- 10. # dann Zugriffsvergabe für alle
- 11. chmod 777 /opt/turbomed/netsetup Enter
- 12. # dann Besitzrechte vergeben
- 13. chown praxis /opt/turbomed/netsetup
- 14. # Dann kopieren der gesammten Turbomed CD in den Ordner netsetup
- 15. # Turbomed CD einlegen
- 16. mount /cdrom Enter
- 17. # kopieren der CDROM mit allen Unterverzeichnissen in den Ordner /opt/turbomed/netsetup
- 18. cp -f /cdrom/\* /opt/turbomed/netsetup
- 19. # das dauert ca 10 minuten.
- 20. Dann unter Grundeinstellungen Verzeichnisse Turbomed Netzwerksetup die Datei turbomed/netsetupeingeben oder suchen lassen.
- 21.

# 22.

# Durchführen des Netzwerksetup

Man sitzt am Clienten in diesem Fall station4 und stelle sicher daß man

Sich mit station4 angemeldet hat und der server läuft.

Desweiteren darf kein Windows programm laufen ,also weder Turbomed noch Word.

Man klicke im Arbeitsplatz den Server oder den eingerichteten Netzlaufwerksbuchstaben Station4 auf Server F: doppelt an und im weiteren mit Doppelklick die Ordner

Station4/opt/ turbomed/netsetup/TMWin und dann das Icon setup.exe doppeklicken. Dann erscheint dort das Icon autostart

Dieses doppelt anklicken dann TM Windows Installation ausswählen.

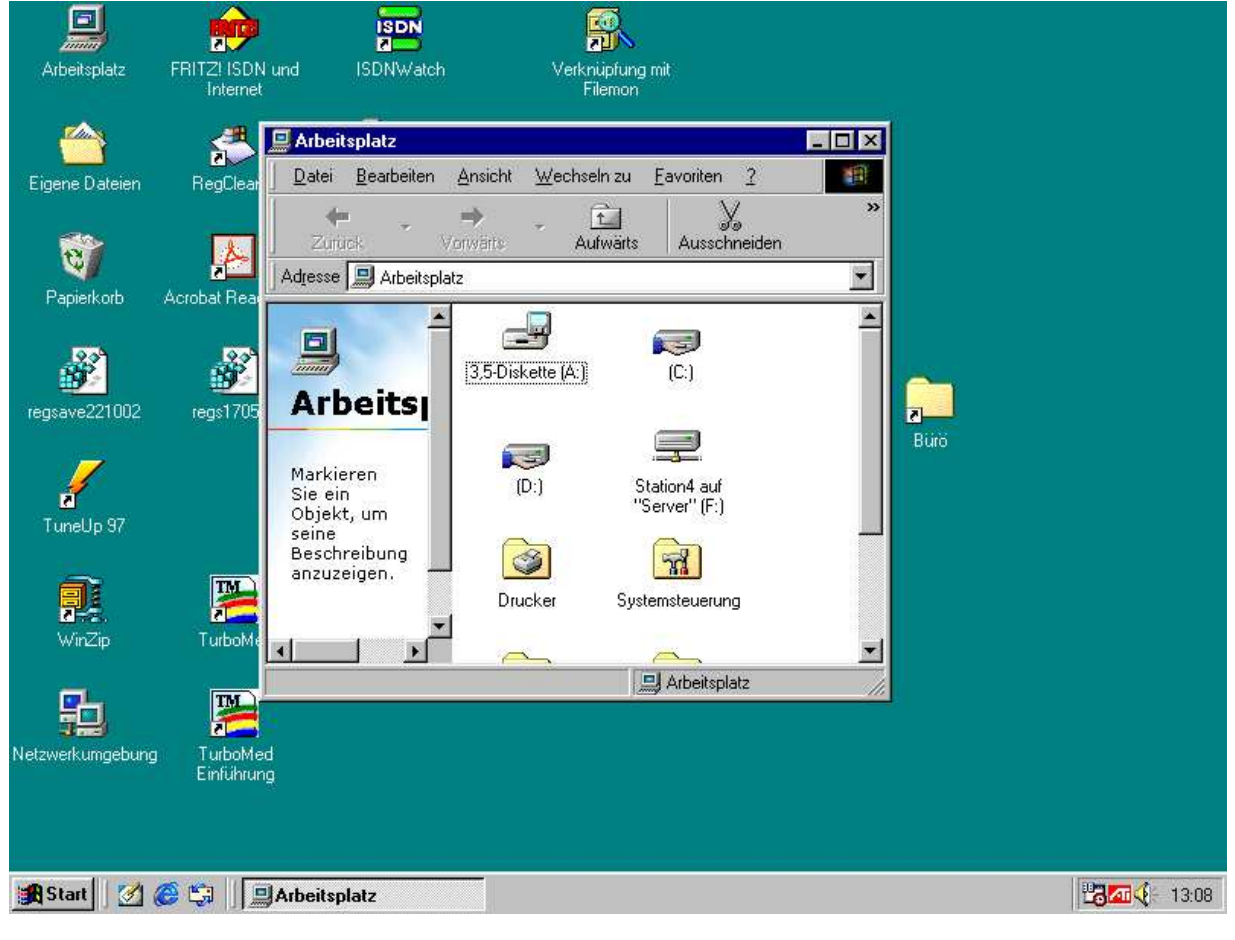

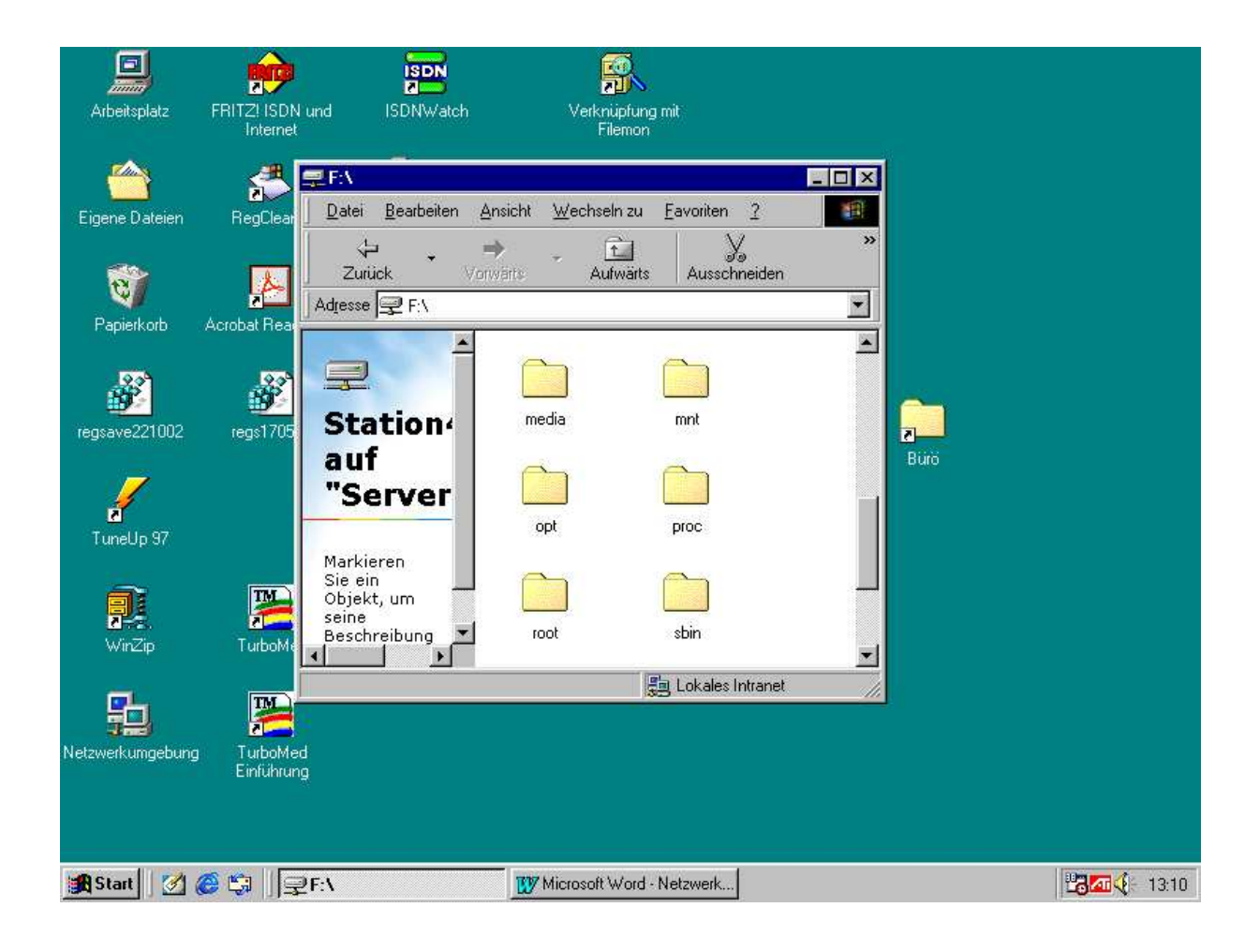

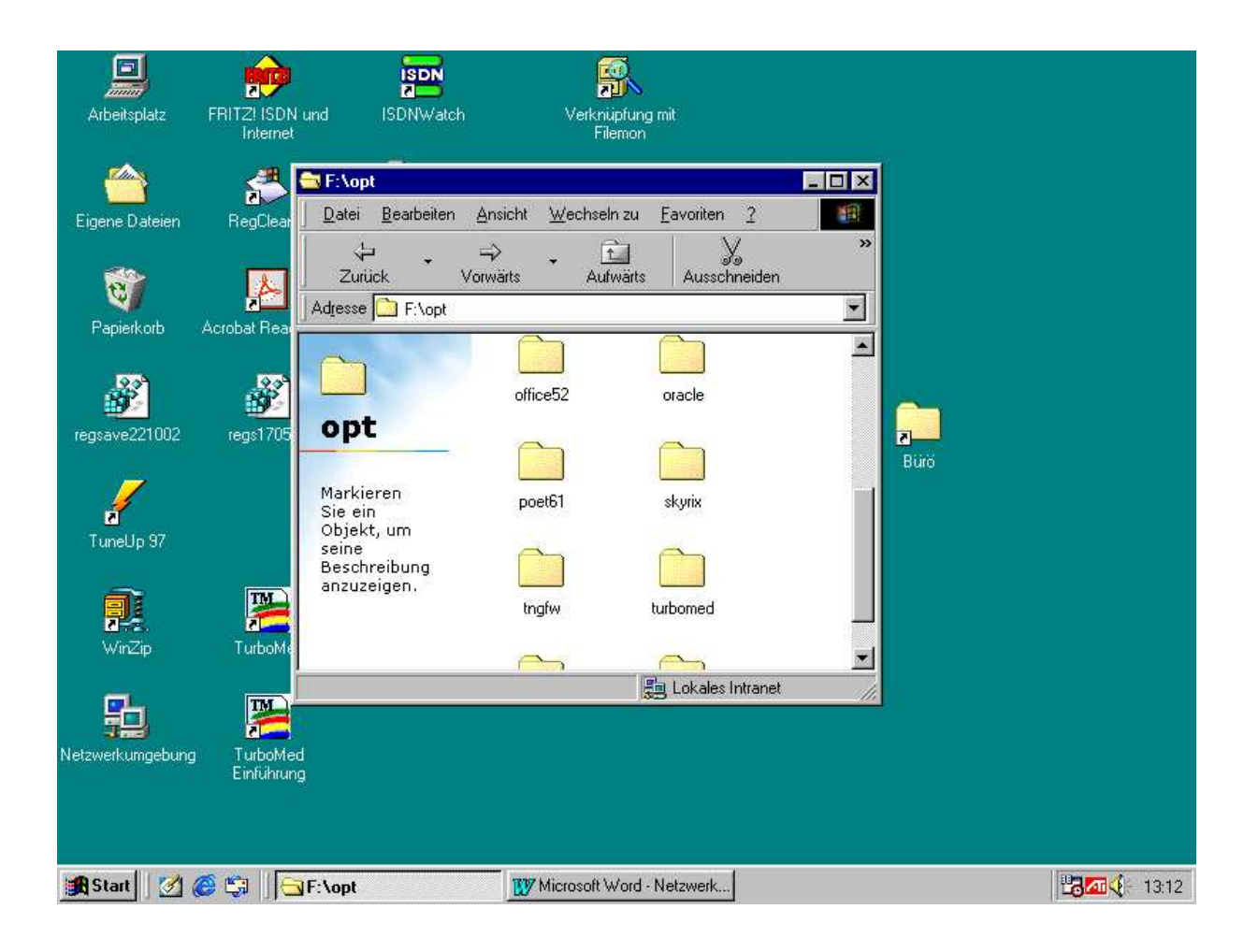

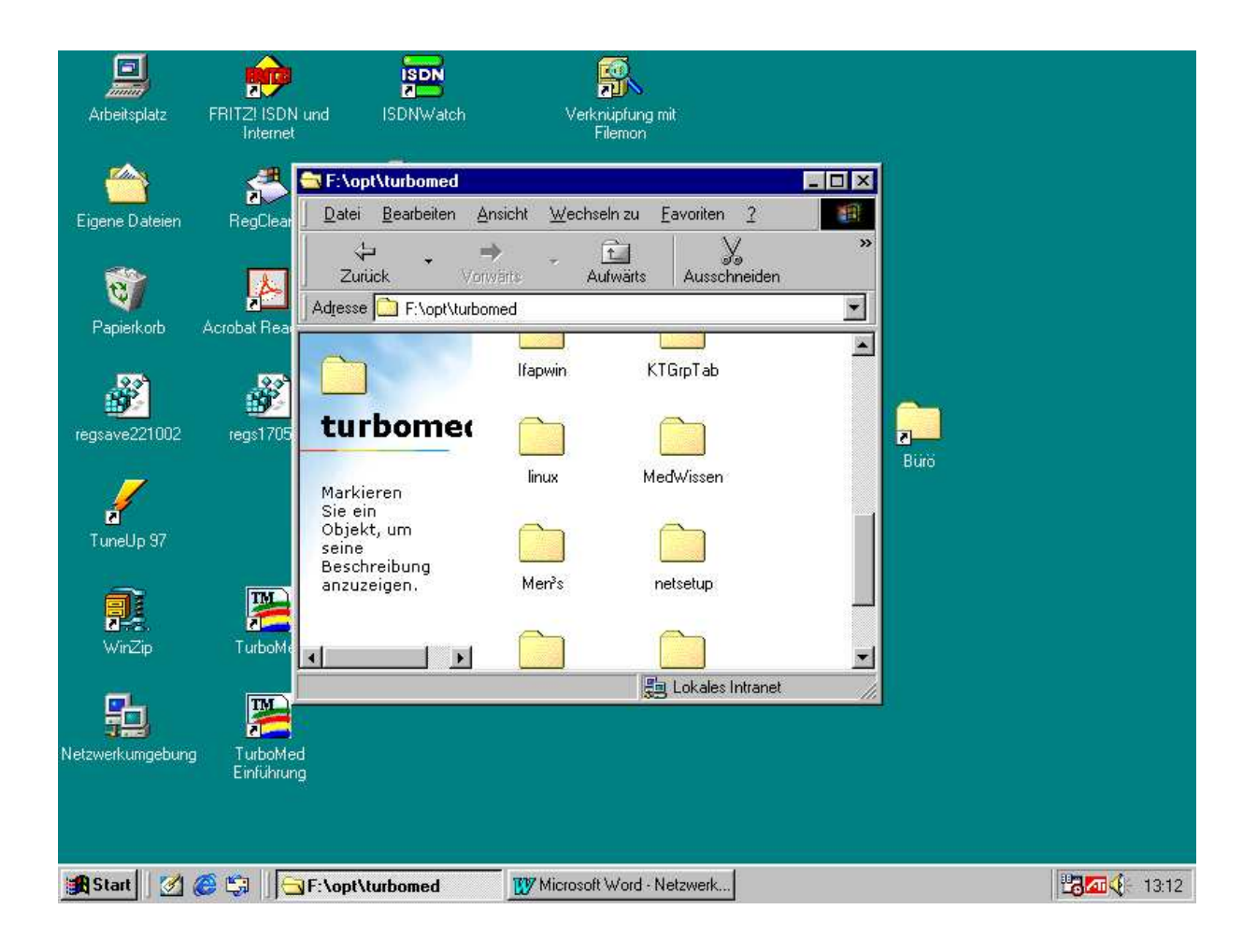

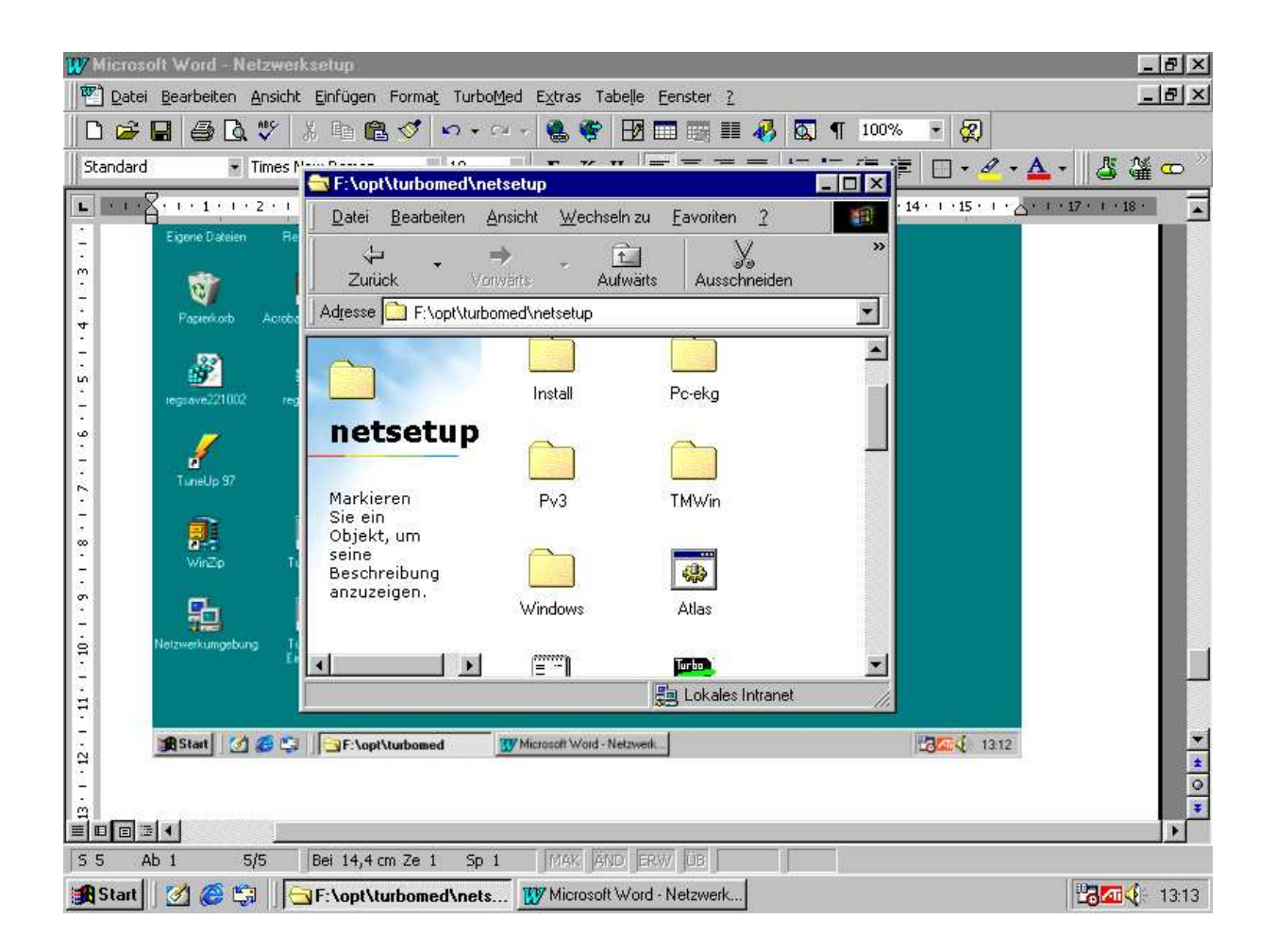

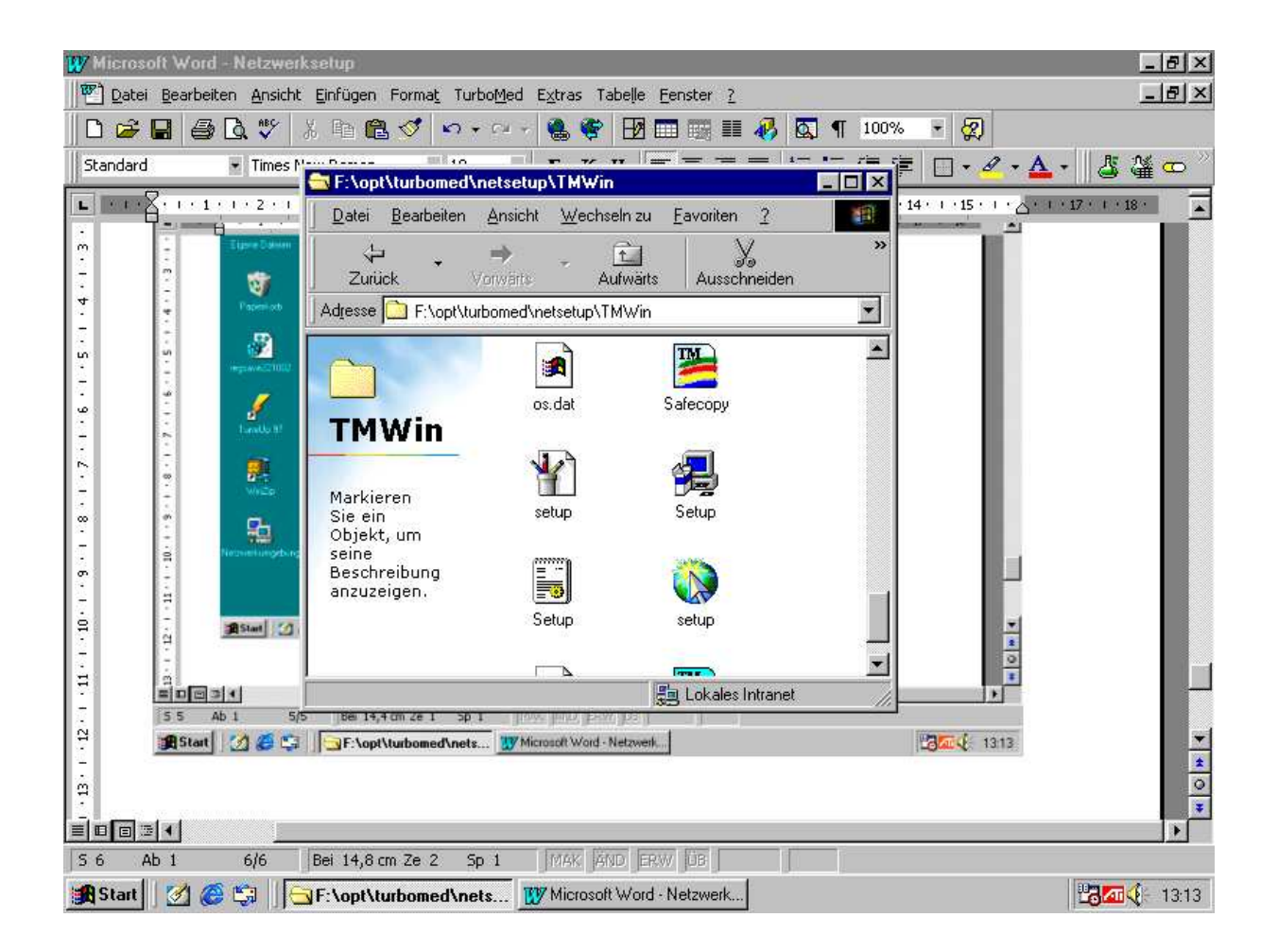

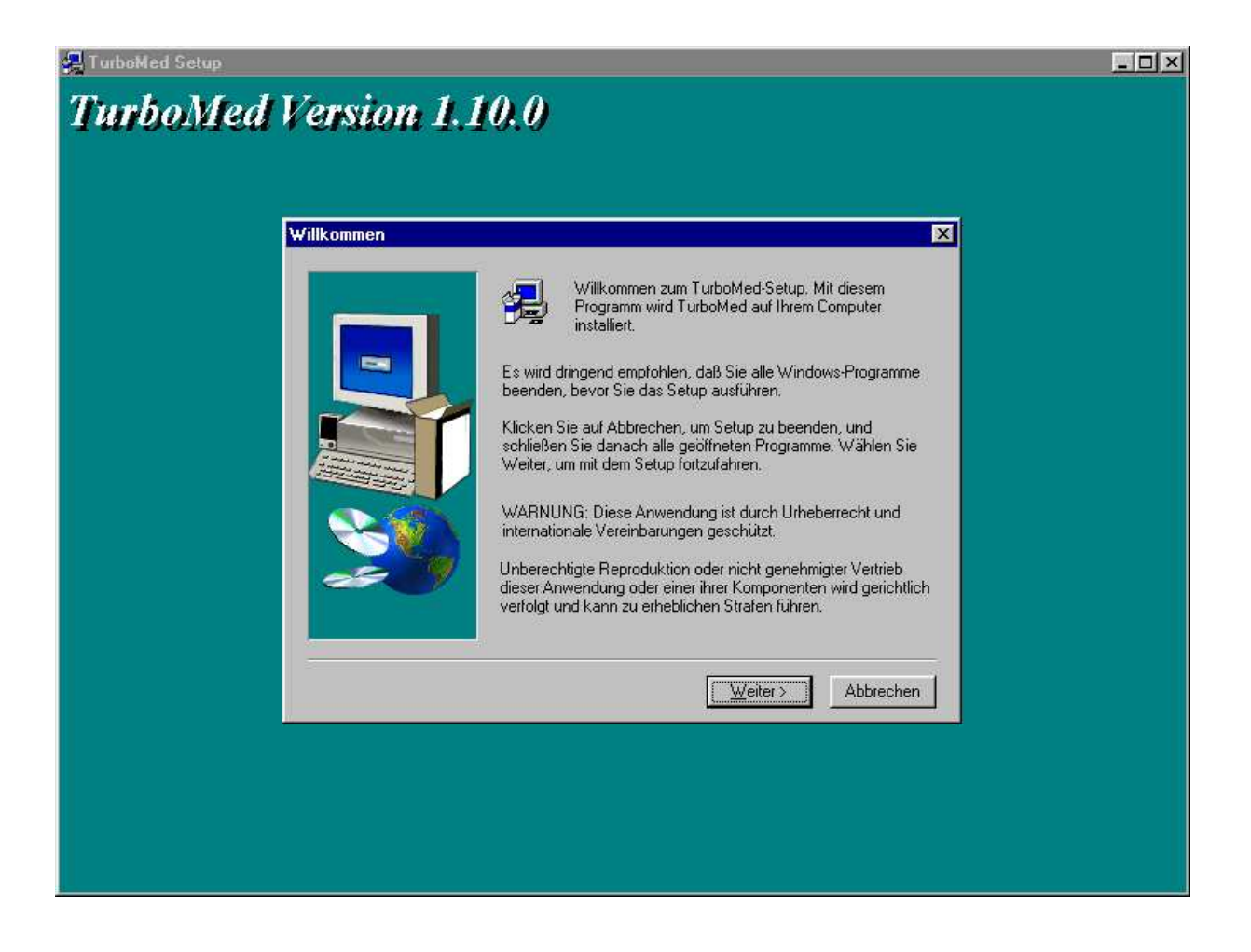

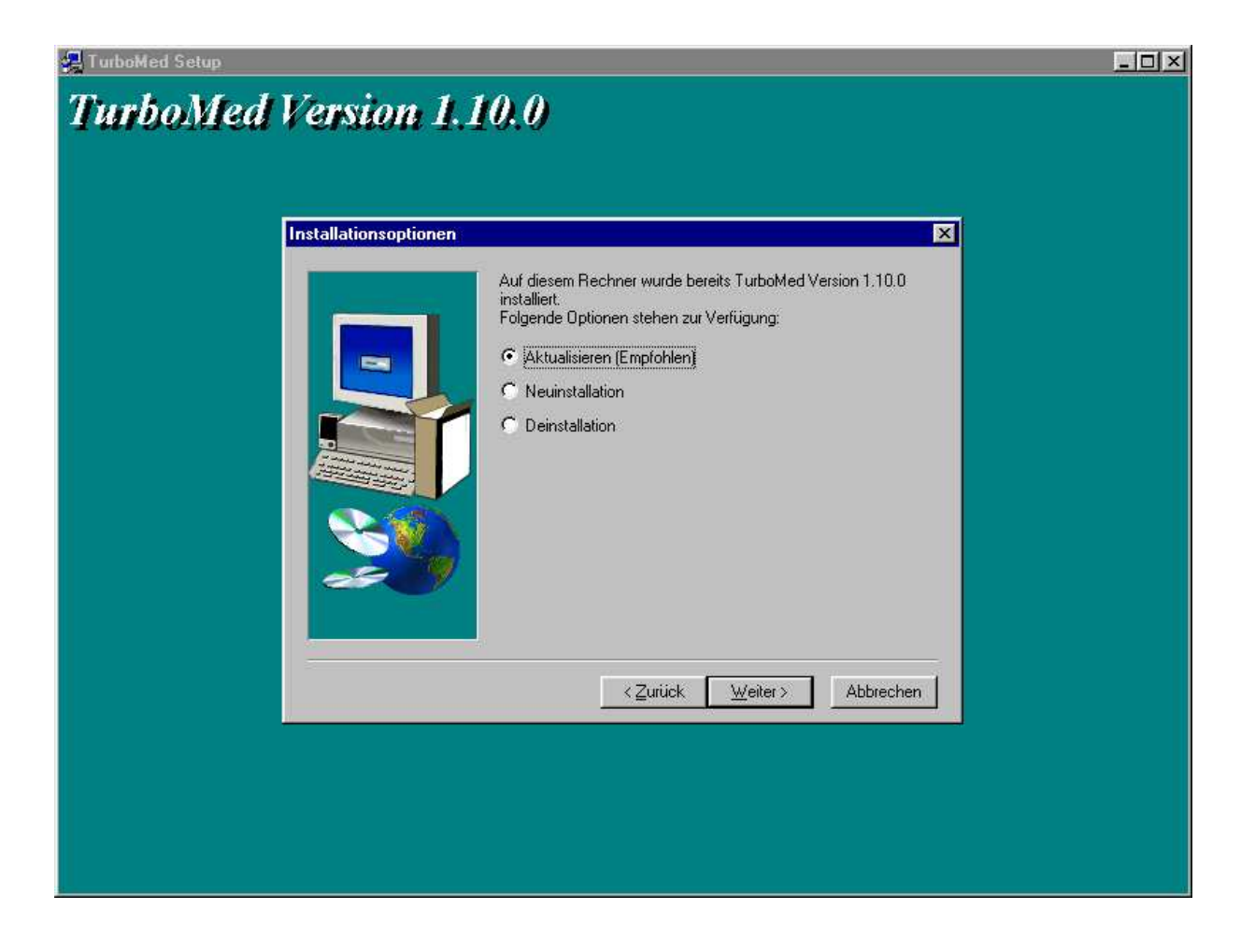

| TurboMed Setup<br>TurboMed Version 1.1 | 0.0                                                                                                    |                                              |
|----------------------------------------|----------------------------------------------------------------------------------------------------|----------------------------------------------|
| Komponenten wählen                     | Wählen Sie die Komponenten, die Sie installier<br>löschen Sie die Komponenten, die Sie nicht ins                                      | en möchten, und<br>tallieren möchten.        |
|                                        | Komponenten<br>♥ Programmdateien<br>■ Hilfedateien<br>■ Daten<br>■ Med. Wissen<br>♥ Externe Programme<br>Beschreibung<br>Online-Hilfe | 43008 K<br>0 K<br>0 K<br>0 K<br>31264 K<br>▼ |
|                                        | Benötigt: 98720.K Verfügbar:<br>∠Zurück Weiter>                                                                                       | 2927700 K<br>Abbrechen                       |
|                                        |                                                                                                    |                                              |

Die Daten wegklicken da sonst die alten Daten überschrieben werden er holt sich als Client die Daten vom Server. Da Turbomed nicht aktiv ist geht das sowieso nicht als aktualisierung nur als Neuinstallation muß man Alle anklicken.

Die Hilfsprogramme und Med Wissen kann man auch weglassen, wenn sie nicht neu sind.

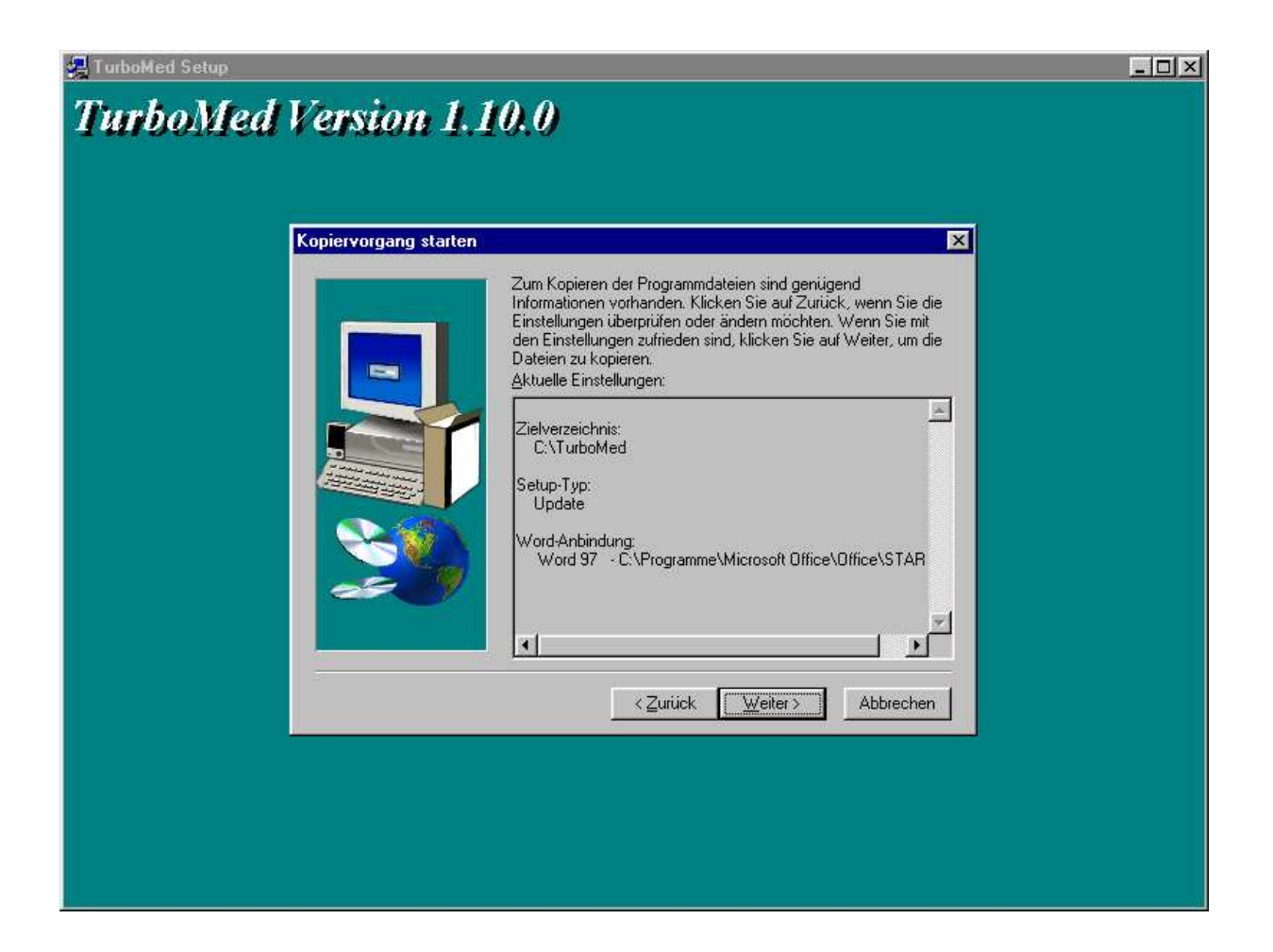

🐙 TurboMed Setup

# TurboMed Version 1.10.0

|    | Die Einführung und TurboMed können gestartet werden.<br>Wählen Sie unten die gewünschten Optionen. |
|----|----------------------------------------------------------------------------------------------------|
|    | <ul> <li>✓ Einführung anzeigen</li> <li>✓ TurboMed starten</li> </ul>                              |
| 20 | Klicken Sie auf Beenden, um das Setup abzuschließen.                                               |
| 5  | < Zuriidk, Beenden                                                                                 |

- 🗆 🗵